## Упатство за експорт-импорт на пациенти за замена и од замена

## Експорт на осигуреници од вашата програма и доставување на фајл до замената

За да ги снимите во фајл сите осигуреници од вашата база и да ги доставите до замената треба да го отворите менито Vnesuvanje/Eksport na osigurenici vo fajl.

Ќе го добиете овој прозор:

| H Eksport na osigurenici vo fajl | ×        |
|----------------------------------|----------|
| Лекар:                           | Fueneer  |
| <u> </u>                         | Children |
|                                  | затвори  |

Изберете го лекарот за кој сакате да ги префрлите осигурениците во фајл и кликнете на копчето "Експорт". Потоа изберете кај сакате да ги снимите осигурениците и кликнете на "Save". Доставете го фајлот до вашата замена за да го вчита во неговата програма.

## Импорт на осигуреници од вашата замена

За да автоматски ги импортирате осигурениците од вашата замена во програмата влезете во менито Vnesuvanje/Vcituvanje na datoteka so zameni. Во полето "Шифра на лекарот на кој припаѓаат осигурениците" се внесува шифрата на лекарот на кој тие осигуреници припаѓаат. Потоа кликате на копчето "Внеси податоци од замена" и одберете го фајлот во кој се наоѓаат податоците од замената. Програмата автоматски препознава 4 типа на фајлови:

- Фајлот кој го генерира нашата програма
- Два типа на фајлови од ФЗОМ
- Excel фајлот кој го генерира програмата прима медика

Податоците од осигурениците ќе бидат внесени во програмата и со нив ќе може да работите преку менито Zamena lekar.

Доколку кликнете на копчето "Бришење на старите податоци", ќе се избришаат податоците за осигурениците од замената кои во моментот се наоѓаат во вашата база на податоци. Останатите податоци за нив како прегледи, рецепти, упати, боледувања и слично кои биле внесени за нив нема да се избришаат и ќе останат како што биле внесени.